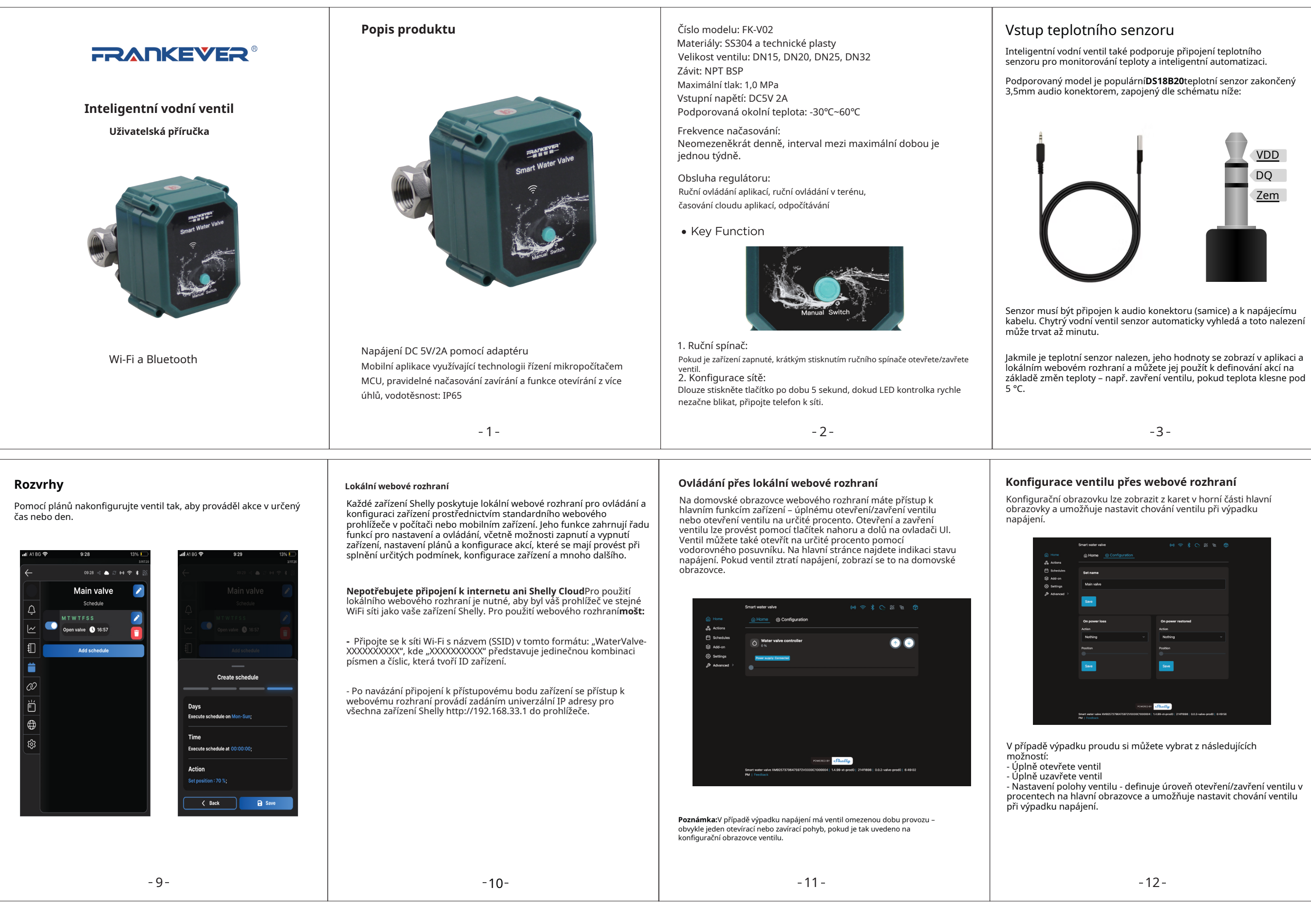

# Stažení aplikace

Naskenujte QR kód nebo si stáhněteInteligentní ovládání Shellyaplikaci z Apple Storu nebo Google Play k instalaci Pokud nemáte účet, musíte si ho v aplikaci vytvořit.

## Instalace

Hlasové ovládání

**Amazon Alexa** 

1. Otevřete aplikaci Shelly Smart Control.

2. Klepněte na tlačítko Přidat zařízení, pokud se jedná o první zařízení, které přidáváte.

Pokud již máte k účtu přidána zařízení, klepněte na plus v pravém dolním rohu obrazovky 3. Vyberte Bluetooth a stiskněte**Další.** 

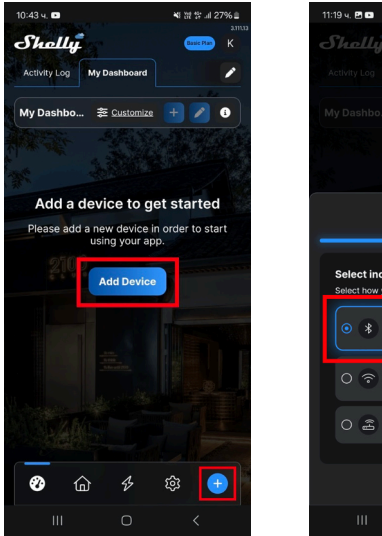

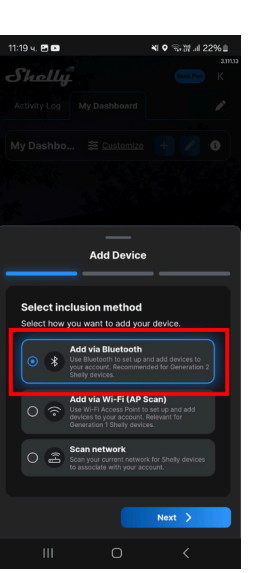

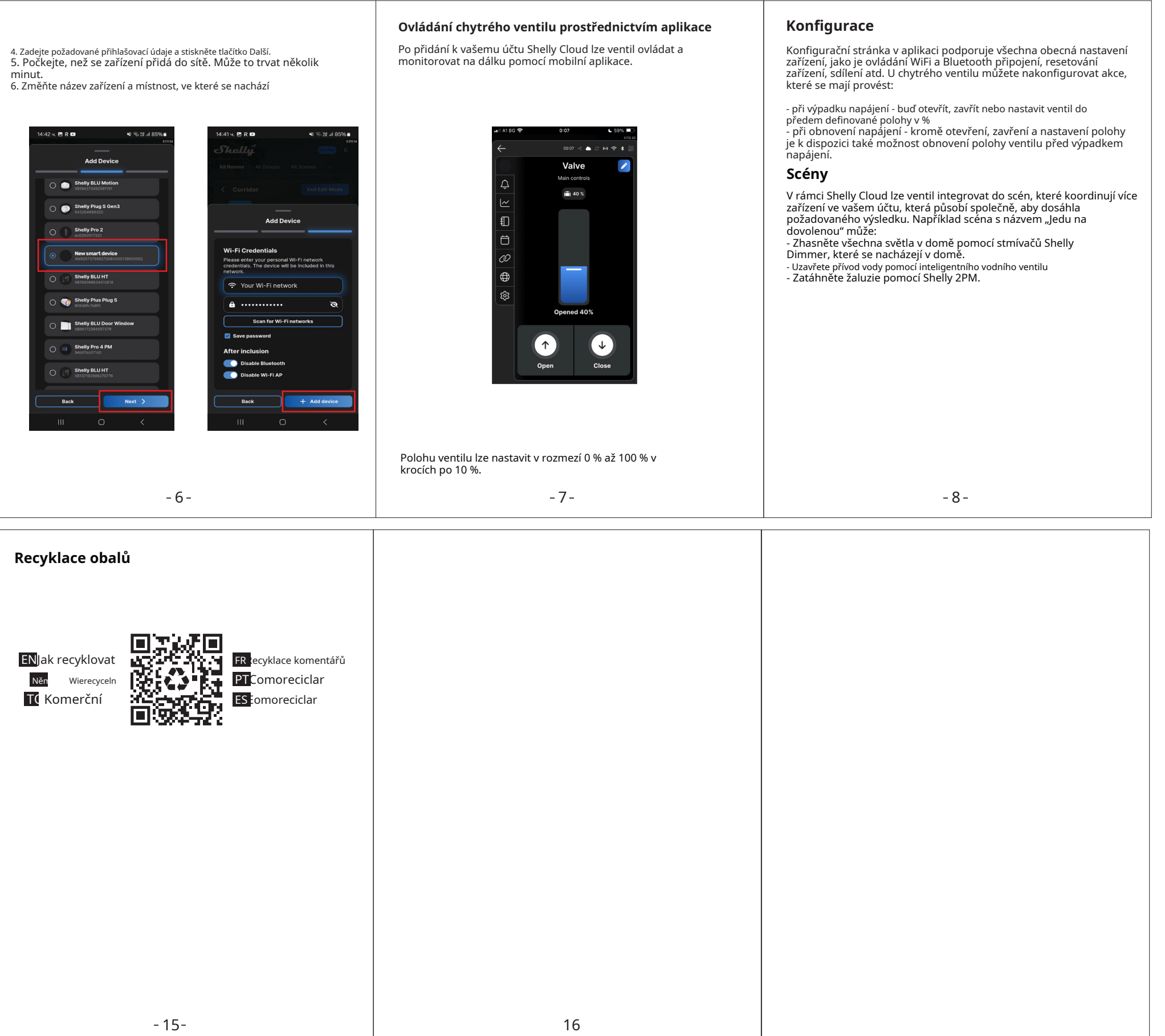

- 5 -

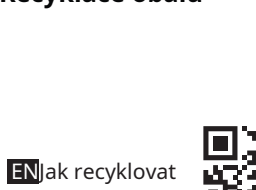

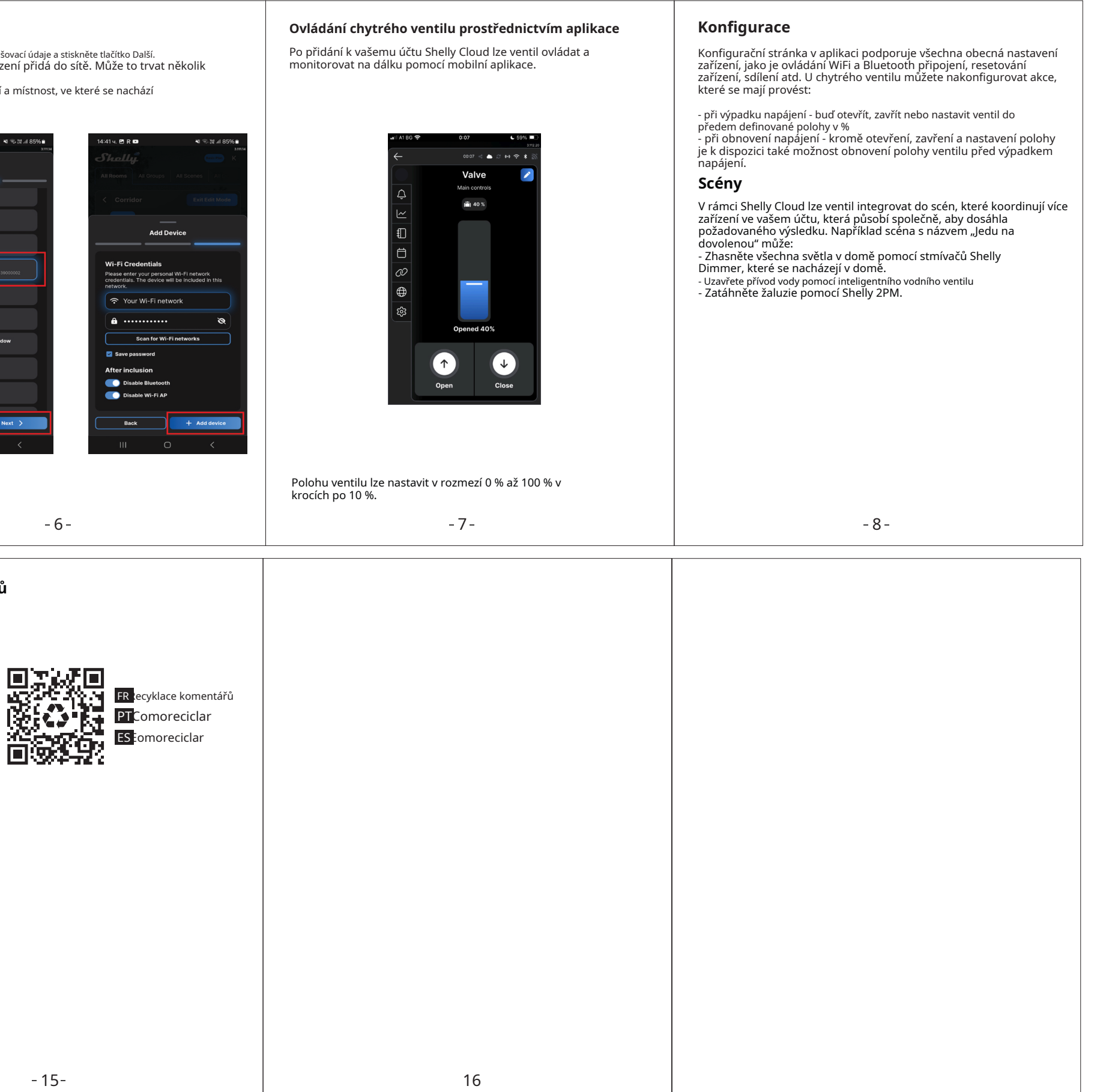

Podobné možnosti chování jsou k dispozici i po obnovení napájení, s přidáním možnosti "Obnovit poslední pozici".

-4-

## Akce

Můžete definovat akce, které se spustí při splnění určitých podmínek. Akce lze také omezit na určité časové období během dne.

Nejčastěji používanou akcí je spuštění webového hooku (webový požadavek na server nebo jiné Shelly zařízení). Ty lze použít jako oznámení nebo jako pokyn pro jiné Shelly zařízení k provedení operace (např. zapnutí nebo vypnutí něčeho) – zcela lokálně bez nutnosti cloudového připojení. Akce lze také omezit na aktivitu po určitou dobu.

|      | works with                                    |
|------|-----------------------------------------------|
|      | amazon alexa                                  |
|      | j                                             |
| Asis | stent Google                                  |
| 1    |                                               |
| * OI | <, Google, otevři <název zařízení=""></název> |
| * 01 | k, Google, zavře <název zařízení="">.</název> |
| 1    | • works with                                  |
|      | Google Assistant                              |

- 14 -